## CARA MENJALANKAN PROGRAM

1. Installasi Peramban Chrome atau Mozilla Firefox pada PC.

2. Installasi Notepad++ sebagai editor program (Jika diperlukan).

3. Installasi Xampp (server).

4. Copy folder SPKGuruYayasan yang berisi source code program. Kemudian paste ke dalam direktori C:/xampp/htdocs sehingga akan menjadi C:/xampp/htdocs/SPKGuruYayasan.

5. Sebelum mengakses program, akses terlebih dahulu database, dengan alamat Localhost/phpmyadmin. Pilih menu import, lalu pilih jajalku.sql maka database akan terbuat.

5. Selanjutnya akses http://localhost/SPKGuruYayasan.

6. Melakukan proses login dengan mengisikan username dan password kemudian pilih akses. (Username: AdminPassword: Admin)

7. Sebelum memasukkan nilai ujian, isikan kemungkinan nilai maksimal dan minimal yang didapat oleh calon kriteria

8. Batas ambang lulus pada sistem ini yaitu 0,58